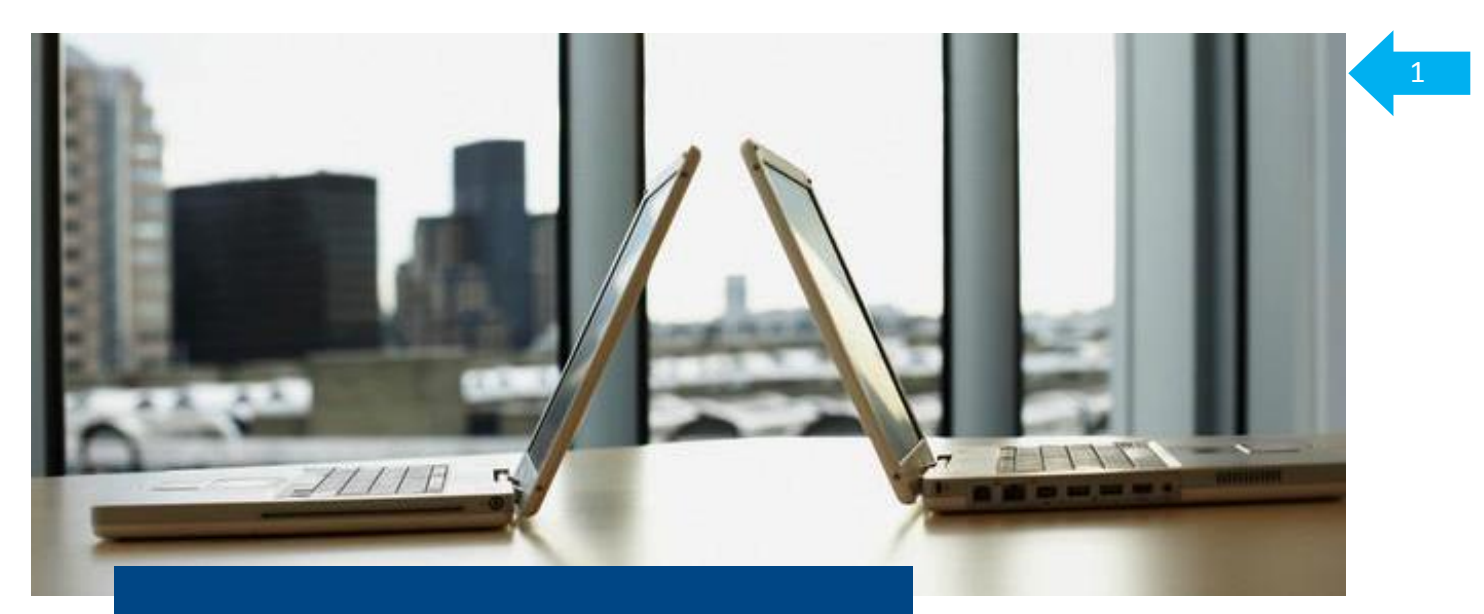

# **CitiDirect**<sup>®</sup> **Online Banking** Electronic banking system for businesses

## **User Manual**

## "Domestic Funds Transfer Batch"

Customer Service Department CitiDirect Helpdesk Tel.: 0 801-343-978, +48 (22) 690-15-21 Monday to Friday, 8:00 a.m. – 5:00 p.m. helpdesk.ebs@citi.com

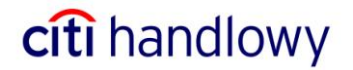

### 1. Introduction

A Domestic Funds Transfer Batch allows the user to execute several transfers with a single payment order.

A single charge will be recorded in the ordering party's account – being the sum of the partial transfers.

Domestic Funds Transfer Batch characteristics:

- 1. Only in PLN.
- 2. Payment date is the same for all recipients.
- 3. It may be executed from one debited accounts.
- 4. Social security and tax transfers are excluded.

## 2. Creating a Domestic Funds Transfer Batch

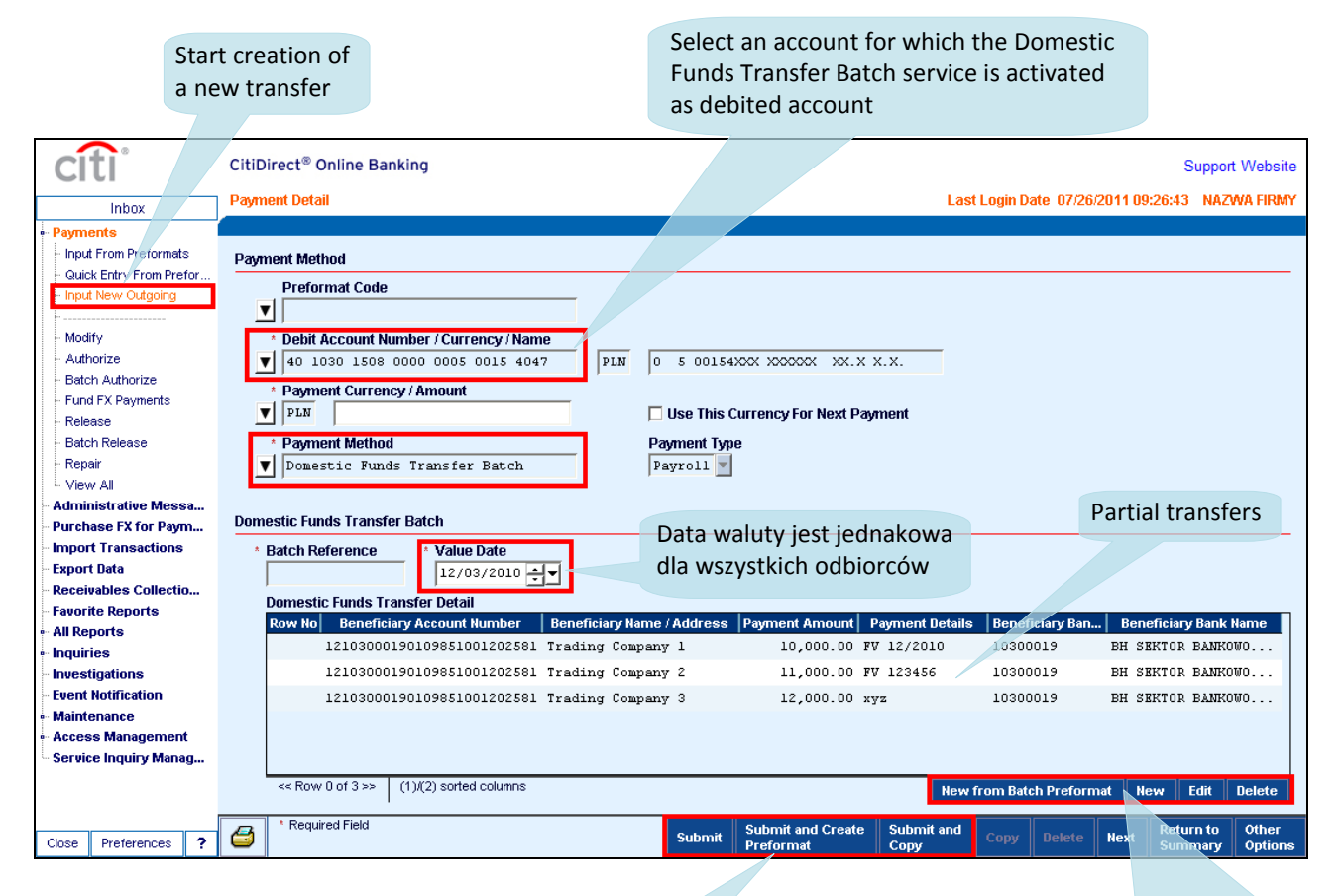

#### Saving a transfer/preformat:

- 1. **Submit** saves the transfer and sends it for further authorization
- 2. Submit and Create Preformat saves the transfer and saves the preformat to be used in the future
- 3. Submit and Copy saves the current transfers and opens a new one with the same data

Add and edit partial transfers: (see the screen on the next page)

- 1. New from Batch Preformat loads a saved preformat of the transfer
- 2. **New** opens the window to add a new recipient
- 3. Edit allows modifications for a selected recipient

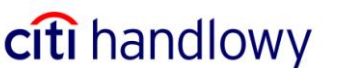

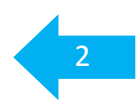

#### Adding/Editing a Partial Transfer

3

Click on the arrow to select a recipient from the list of preformats of regular domestic funds transfers

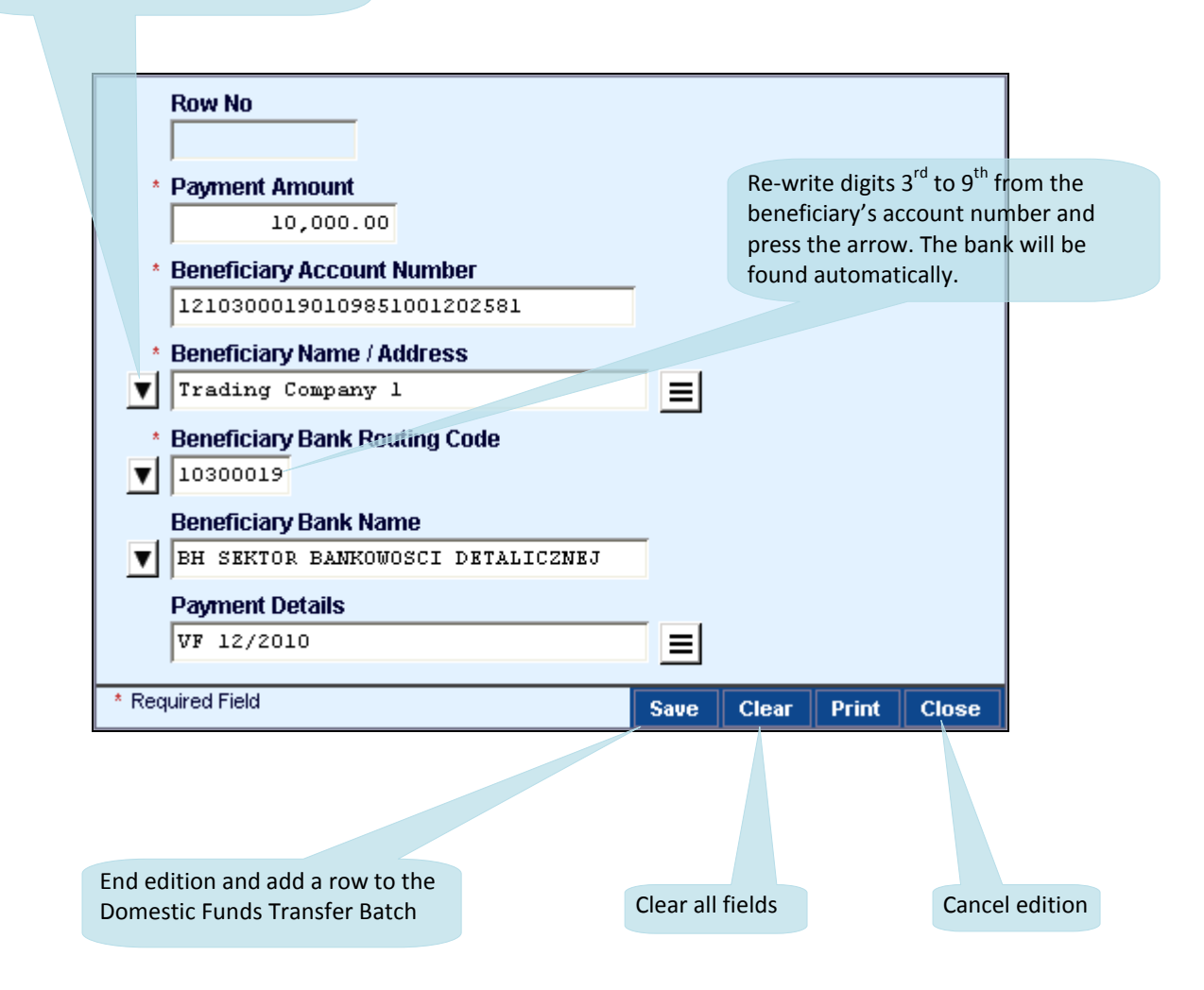

Partial transfers are verified, to confirm they are correct, when the whole Domestic Funds Transfer Batch is being saved. If any partial transfer contains an error, the payment will be rejected for repair. **View All Errors** in **Other Options** will show the list of rows with error types.

A complete Domestic Funds Transfer Batch is subject to the same authorization rules like any other payments.

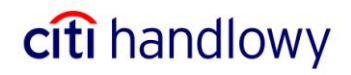

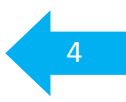

### 3. Importing a Domestic Funds Transfer Batch

A Domestic Funds Transfer Batch is imported using the format applicable to regular domestic funds transfers.

When creating an import profile, you should select the map: C MTMS DFTB PL.

The procedure used to create import profiles is described in detail in the **CitiDirect – Import User Manual**.

#### File format for import

Allowed characters: Lower- and upper-case letters of the Latin alphabet: ABCDEFGHIJKLMNOPQRSTUVWXYZ abcdefghijklmnopqrstuvwxyz

If you want to use Polish fonts you should select:

- Cp1250 -- Windows Eastern European (see page 4)
in the Encoding Set field when creating the import profile.
Polish fonts may be used in Domestic Transfers in the fields of the beneficiary's name and address and payment details.

Arabic numbers: 0123456789

Special characters:

| / ? | - | ( | ) | • | , | 1 | + |  |  |
|-----|---|---|---|---|---|---|---|--|--|

#### List of Fields – Domestic Transfer

| LABEL | FIELD NAME                    | NUMBER OF ROWS | MAXIMUM NUMBER OF<br>CHARACTERS IN A LINE | FORMAT   |
|-------|-------------------------------|----------------|-------------------------------------------|----------|
| 0     | Transaction Type              | 1              | 2                                         | Ν        |
| 1     | Transaction Reference Number  | 1              | 10                                        | Т        |
| 2     | Debit Account Number          | 1              | 34                                        | Ν        |
| 3     | Beneficiary Bank Routing Code | 1              | 8                                         | Ν        |
| 4     | Beneficiary Account Number    | 1              | 26                                        | Т        |
| 6     | Beneficiary Name / Address    | 3              | 35                                        | Т        |
| 7     | Amount                        | 1              | 22                                        | (18.2) N |
| 8     | Value Date                    | 1              | 8                                         | DD/MM/YY |
| 9     | Payment Details               | 4              | 35                                        | Т        |

N – NUMERICAL, T – TEXT

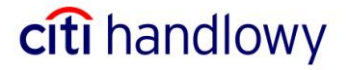

Sample record of a partial transfer:

0 11 1 REF-1 2 0509000999 3 10301508 4 99103015080000000000000000 6 Beneficiary's name and address 1 Beneficiary's name and address 2 Beneficiary's name and address 3 7 1000.00 8 01/12/10 9 Payment details line 1 Payment details line 2 Payment details line 3 Payment details line 4 -1

5

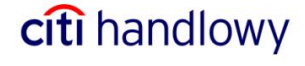

www.citihandlowy.pl Bank Handlowy w Warszawie S.A.

Citi Handlowy and CitiDirect are registered trademarks of companies in the Citigroup Inc. Group.

This advertising material is for information purposes only and does not constitute an offer in the meaning of Art. 66 of the Civil Code.

Bank Handlowy w Warszawie S.A. with registered office in Warsaw, 16 Senatorska Street, 00-923 Warsaw, registered by District Court for the Capital City of Warsaw 12th Commercial Division of the National Court Register under KRS No. 000 000 1538; NIP 526-030-02-91; fully paid-up capital of the company amounts to 522,638,400 zlotys.

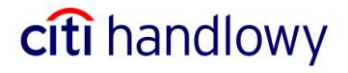